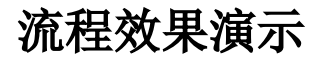

#### 该文档基于产品V9.5版本编写。

下面,我们分别以北京分公司员工李雷登录提交一个"大于5天"的请假单,广州分公司员工韩梅梅登录提交一个"小于5天"的请假单,来查看以上流程的执行效果:

### 请假天数大于5天

1、李雷登录系统,进入"我的待办"界面,单击 发起流程 :

| Ş,   |        |        |            |      |        |         |                     |                     |        | م <u>۱</u> | <b>,2</b> 李雷 · |
|------|--------|--------|------------|------|--------|---------|---------------------|---------------------|--------|------------|----------------|
|      | 😭 导航 🗆 | 我的待办 × |            |      |        |         |                     |                     |        |            |                |
| 묘    |        |        |            |      |        |         |                     |                     |        |            |                |
| ~3   |        |        |            |      | 快捷查看流科 | 星信息及发起流 | 程,便于跟踪流程信息          | 1                   |        |            |                |
| ш    |        |        |            | 输入你想 | 要搜索的内容 |         | ~ Q                 | 发起流程                |        |            |                |
| ନ୍ତି |        |        |            |      |        |         |                     |                     |        | ○ 刷新       |                |
|      |        | 📓 待办   |            | 2    | D Edu  |         | 9                   | <i>1</i> 我发起的       |        | 9          |                |
|      |        |        | 主题         |      | 发起人    | 状态      | 创建时间                | 接收时间                | 当前环节   | 当前处理人      |                |
|      |        | 1      | 29员工请假申请流程 |      | 李雷     | 信息填写    | 2020-09-17 20:03:51 | 2020-09-17 20:03:51 | 填写请假申请 | 李雷         |                |
|      |        | 2      | 20员工请假申请流程 |      | 李雷     | 信息填写    | 2020-09-17 20:03:48 | 2020-09-17 20:03:48 | 填写请假申请 | 李雷         |                |
|      |        |        |            |      |        |         |                     |                     |        |            |                |
|      |        |        |            |      |        |         |                     |                     |        |            |                |
|      |        |        |            |      |        |         |                     |                     |        |            |                |
|      |        |        |            |      |        |         |                     |                     |        |            |                |
|      |        |        |            |      |        |         |                     |                     |        |            |                |
|      |        |        |            |      |        |         |                     |                     |        |            |                |
|      |        |        |            |      |        |         |                     |                     |        |            |                |

2、在弹出的"选择流程"窗口中选择刚才创建的审批流程,点击确定按钮。

| 选择流程                        |          | ×   |
|-----------------------------|----------|-----|
| ✓ 合 流程管理                    |          |     |
| <ul> <li>Pa 我的空间</li> </ul> |          |     |
|                             |          |     |
|                             |          |     |
|                             |          |     |
|                             |          | Q   |
|                             | 确定(O) 取消 | (C) |

3、在"员工请假审批流程"页面,填写请假申请(填写的请假天数大于5天),单击 提交 按钮:

| ለ 骨筋 □ 我的待办 | 发起流程[员工课     | 青假申请流程] ×     |               |               |       |  |  |  |  |    |    | : 🗆 |
|-------------|--------------|---------------|---------------|---------------|-------|--|--|--|--|----|----|-----|
| 公共设置 >浙     | 統程管理 >员工请假申请 | 青流程           |               |               |       |  |  |  |  | 暂存 | 提交 |     |
|             |              |               |               |               |       |  |  |  |  |    |    | -   |
|             |              |               |               |               |       |  |  |  |  |    |    |     |
|             |              | 员工课           | 假表            |               |       |  |  |  |  |    |    |     |
|             | 姓名           | 李霄            | 请假日期          | 2020/9/1 0:00 |       |  |  |  |  |    |    |     |
|             | 所屋部门         | 研发部           | 请假天数          | 6             |       |  |  |  |  |    |    |     |
|             |              |               |               | · · · · ·     |       |  |  |  |  |    |    |     |
|             | 请假原因         | 事假            |               |               |       |  |  |  |  |    |    |     |
|             |              |               |               |               |       |  |  |  |  |    |    |     |
|             |              |               |               |               |       |  |  |  |  |    |    |     |
|             |              |               |               |               |       |  |  |  |  |    |    |     |
|             |              |               |               |               |       |  |  |  |  |    |    |     |
| 法程办理        | 法程图          |               |               |               |       |  |  |  |  |    |    |     |
|             | DIVITIA      |               |               |               |       |  |  |  |  |    |    |     |
|             | 流程说明         | 员工请假申请流程      |               |               |       |  |  |  |  |    |    |     |
|             | 提交身份         | 李雷            |               |               | <br>_ |  |  |  |  |    |    |     |
|             | 即将流向         | 分公司领导审批 (北京分) | 公司审批角色[角色],广州 | 份公司审批角色[角色])  |       |  |  |  |  |    |    |     |

流程处理信息中可以看到,提交后会到"分公司领导审批"环节。

4、 提交成功后,用分公司审批领导账户"zhangs"登录,在"我的待办"界面中找到"待办"列表:

| Ş,          |        |        |            |     |         |          |                     |                     |         | ۹     | <b>£</b> 2 ∰sir ∖ |
|-------------|--------|--------|------------|-----|---------|----------|---------------------|---------------------|---------|-------|-------------------|
|             | 😭 导航 🛛 | 我的待办 × |            |     |         |          |                     |                     |         |       | [                 |
| ₽           |        |        |            |     |         |          |                     |                     |         |       |                   |
| ور          |        |        |            |     | 快捷查看流科  | 呈信息及发起流和 | 呈,便于跟踪流程信息          | 1                   |         |       |                   |
| <u>illí</u> |        |        |            | 输入你 | 想要搜索的内容 |          | ~ Q                 | 发起流程                |         |       |                   |
| ß           |        |        |            |     |         |          |                     |                     |         | 〇刷    | 新                 |
| nω          |        | 又命也    |            | 2   |         |          | 12                  | //- #848+865        |         | 0     |                   |
|             |        | A 1997 |            | 2   |         |          | 12                  | 0 = 5600 B2H 5      |         | U     |                   |
|             |        |        | 主题         |     | 发起人     | 状态       | 创建时间                | 接收时间                | 当前环节    | 当前处理人 |                   |
|             |        | 1      | 🔓 员工请假申请流程 |     | 李雷      | 分公司领导审批  | 2020-09-18 17:19:31 | 2020-09-18 17:19:31 | 分公司领导审批 | 张sir  |                   |
|             |        | 2      | 29员工请假申请流程 |     | 李雷      | 分公司领导审批  | 2020-09-18 17:17:26 | 2020-09-18 17:17:27 | 分公司领导审批 | 张sir  |                   |
|             |        |        |            |     |         |          |                     |                     |         |       |                   |
|             |        |        |            |     |         |          |                     |                     |         |       |                   |
|             |        |        |            |     |         |          |                     |                     |         |       |                   |
|             |        |        |            |     |         |          |                     |                     |         |       |                   |
|             |        |        |            |     |         |          |                     |                     |         |       |                   |
|             |        |        |            |     |         |          |                     |                     |         |       |                   |
|             |        |        |            |     |         |          |                     |                     |         |       |                   |

5、 在列表中双击打开"11"用户刚刚提交的请假申请,进入到该请假单的审批流程:

| 虩 ! 我的待办 | 处理流程[员工课     | 青假申请流程] ×     |           |               |  |  |   |    |
|----------|--------------|---------------|-----------|---------------|--|--|---|----|
| 公共设置 >济  | 紀程管理 >员工请假申请 | 抗程            |           |               |  |  |   |    |
|          |              |               |           |               |  |  |   |    |
|          |              |               |           |               |  |  |   |    |
|          |              | 员工词           | 青假表       |               |  |  |   |    |
|          | 姓名           | 李雷            | 请假日期      | 2020/9/1 0:00 |  |  |   |    |
|          | 所屋部门         | 研发部           | 请假天数      | 6             |  |  |   |    |
|          |              |               |           |               |  |  |   |    |
|          | 请假原因         | 事假            |           |               |  |  |   |    |
|          |              |               |           |               |  |  |   |    |
|          |              |               |           |               |  |  |   |    |
|          |              |               |           |               |  |  |   |    |
|          |              |               |           |               |  |  |   |    |
|          |              |               |           |               |  |  |   |    |
| 流程处理     | 流程图 流移       | 呈日志           |           |               |  |  |   |    |
|          | 法程道明         | 吊丁语偲中语流程      |           |               |  |  |   |    |
|          | 提交身份         | 李雷            |           |               |  |  |   |    |
|          | 操作           | <br>• 通过 ○ 驳回 |           |               |  |  |   |    |
|          | 即将流向         | 总公司领导审批 (总公司  | 审批角色(角色)) |               |  |  |   |    |
|          |              | 同音            | ~         |               |  |  |   |    |
|          | が理会回         | 199725        |           |               |  |  | r |    |
|          | 定注思知         | 同意            |           |               |  |  |   | 提交 |
|          |              |               |           |               |  |  | 1 |    |

## 操作栏中我们选择 通过,选择处理意见后,单击 提交 按钮即可。

6、 分公司审批领导通过后,进入到下总公司审批环节,我们用账户"LA"登录执行审批:

| s        |            |               |     |         |          |                     |                     |         | ୍ + 🗘 🕷  |
|----------|------------|---------------|-----|---------|----------|---------------------|---------------------|---------|----------|
| 合 导      | 航   我的待办 × |               |     |         |          |                     |                     |         |          |
| <b>.</b> |            |               |     | 快捷查看流科  | 2信息及发起流; | 程,便于跟踪流程信息          | <u>,</u>            |         |          |
| \$       |            |               | 输入你 | 想要搜索的内容 |          | ~ Q                 | 发起流程                |         |          |
| <b>ồ</b> |            |               |     |         |          |                     |                     |         | ○ 刷新     |
| ้าไ      | 📓 侍办       |               | 16  | 🗹 Вљ    |          | 7                   | ∥_ 我发起的             |         | 0        |
| -        |            | 主题            |     | 发起人     | 状态       | 创建时间                | 接收时间                | 当前环节    | 当前处理人    |
| 2        | 1          | 20 员工请假申请流程   |     | 李雷      | 总公司领导审批  | 2020-09-21 14:47:39 | 2020-09-21 14:52:10 | 总公司领导审批 | 领导A (LA) |
|          | 2          | 29员工请假申请流程    |     | 李雷      | 总公司领导审批  | 2020-09-17 20:07:13 | 2020-09-21 14:42:35 | 总公司领导审批 | 领导A (LA) |
|          | 3          | 29员工请假申请流程    |     | 李雷      | 总公司领导审批  | 2020-09-17 20:03:54 | 2020-09-21 14:42:25 | 总公司领导审批 | 领导A (LA) |
|          | 4          | 🔓 团建预算计划审批流程  |     | 发起人     | 用户任务     | 2020-09-17 17:45:17 | 2020-09-17 17:47:30 | 总公司汇总   | 领导A (LA) |
|          | 5          | 🔓 团建预算计划审批流程  |     | 发起人     | 用户任务     | 2020-09-17 17:21:41 | 2020-09-17 17:23:28 | 总公司汇总   | 领导A (LA) |
|          | б          | 🔓 团建预算计划审批流程  |     | 发起人     | 用户任务     | 2020-09-17 17:00:22 | 2020-09-17 17:02:36 | 总公司汇总   | 领导A (LA) |
|          | 7          | 🔓 团建预算计划审批流程  |     | 发起人     | 用户任务     | 2020-09-17 16:53:24 | 2020-09-17 16:53:56 | 分公司领导审批 | 领导A (LA) |
|          | 8          | 🔓 团建预算计划审批流程  |     | 发起人     | 用户任务     | 2020-09-17 16:53:24 | 2020-09-17 16:54:38 | 分公司领导审批 | 领导A (LA) |
|          | 9          | aP 团建预算计划审批流程 |     | 发起人     | 用户任务     | 2020-09-17 16:14:35 | 2020-09-17 16:18:35 | 分公司领导审批 | 领导A (LA) |
|          |            | -             |     |         |          |                     |                     |         |          |

7、 双击"待办"列表中的流程,进入审批页面:

| 倄 导航   我的待办 | 处理流程[员工请     | 假申请流程] ×    |      |               |    |  |
|-------------|--------------|-------------|------|---------------|----|--|
| 公共设置 ≻流     | 7程管理 ≻员工请假申请 | 流程          |      |               |    |  |
|             |              |             |      |               |    |  |
|             |              | 员工请         | 青假表  |               |    |  |
|             | 姓名           | 李雷          | 请假日期 | 2020/9/1 0:00 |    |  |
|             | 所属部门         | 研发部         | 请假天数 | 6             |    |  |
|             |              |             |      |               |    |  |
|             | 请假原因         | 事假          |      |               |    |  |
|             |              |             |      |               |    |  |
|             |              |             |      |               |    |  |
|             |              |             |      |               |    |  |
|             |              |             |      |               |    |  |
| 流程处理        | 流程图 流相       |             |      |               |    |  |
|             | 流程说明         | 员工请假申请流程    |      |               |    |  |
|             | 提交身份         | 李雷          | _    |               |    |  |
|             | 操作           | 🧿 通过 🔵 驳回 🛛 |      |               |    |  |
|             | 即将流向         | 结束          |      |               |    |  |
|             |              | 同意          | ~    |               |    |  |
|             | 处理意见         | 同意          |      |               | 提交 |  |

# 审批通过,单击 **提交** 按钮,流程结束。

李雷可在"我发起的"中,打开发起的请假申请:

| ,s       |          |          |             |     |         |         |                     |                     |         | ٩        |
|----------|----------|----------|-------------|-----|---------|---------|---------------------|---------------------|---------|----------|
| 1        | ▶ 导航   ≸ | 珑的待办 ×   |             |     |         |         |                     |                     |         |          |
| <b>₽</b> |          |          |             |     |         |         |                     |                     |         |          |
|          |          |          |             |     | 快捷查看流和  | 呈信息及发起流 | 程,便于跟踪流程信!          | 息                   |         |          |
| Ш        |          |          |             |     |         |         |                     |                     |         |          |
|          |          |          |             | 输入你 | 想要搜索的内容 |         | ~ Q                 | 发起流程                |         |          |
| 16       |          |          |             |     |         |         |                     |                     |         | C 刷射     |
|          |          | 8 待办     |             | 2   | 🖓 Eđ    |         | 9                   | /- 我发起的             |         | 10       |
|          |          | <b>A</b> |             | -   |         |         | 5                   |                     |         |          |
|          |          |          | 主题          |     | 发起人     | 状态      | 创建时间                | 结束时间                | 当前环节    | 当前处理人    |
|          | [        | 1        | 20员工请假申请流程  |     | 李雷      | 结束      | 2020-09-21 14:47:39 | 2020-09-21 14:59:45 | 无       | 无        |
|          |          | 2        | 20员工请假申请流程  |     | 李雷      | 结束      | 2020-09-21 11:22:04 | 2020-09-21 11:22:25 | 无       | 无        |
|          |          | 3        | 🗟 员工请假申请流程  |     | 李雷      | 结束      | 2020-09-18 17:32:22 | 2020-09-18 17:33:44 | 无       | 无        |
|          |          | 4        | 🔓 员工请假申请流程  |     | 李雷      | 分公司领导审批 | 2020-09-18 17:19:31 |                     | 分公司领导审批 | 张sir     |
|          |          | 5        | 🔓 员工请假申请流程  |     | 李雷      | 分公司领导审批 | 2020-09-18 17:17:26 |                     | 分公司领导审批 | 张sir     |
|          |          | 6        | 20 员工请假申请流程 |     | 李雷      | 总公司领导审批 | 2020-09-17 20:07:13 |                     | 总公司领导审批 | 领导A (LA) |
|          |          | 7        | 🔓 员工请假申请流程  |     | 李雷      | 结束      | 2020-09-17 20:04:30 | 2020-09-17 20:05:09 | 无       | 无        |
|          |          | 8        | 20 员工请假申请流程 |     | 李雷      | 总公司领导审批 | 2020-09-17 20:03:54 |                     | 总公司领导审批 | 领导A (LA) |
|          |          | 9        | 🔓 员工请假申请流程  |     | 李雷      | 信息填写    | 2020-09-17 20:03:51 |                     | 填写请假申请  | 李雷       |
|          |          |          | -           |     |         |         |                     |                     |         |          |

查看申请是否通过:

| Â | 导航 | I | 我的待办 | 1 | 处理流程[员工请假申请流程] | > |
|---|----|---|------|---|----------------|---|
|---|----|---|------|---|----------------|---|

#### 公共设置 >流程管理 >员工请假申请流程

|                                          | 员工                                   | 请假表              |               |                                      |                             |   |  |
|------------------------------------------|--------------------------------------|------------------|---------------|--------------------------------------|-----------------------------|---|--|
| 姓名                                       | 李雷                                   | 请假日期             | 2020/9/1 0:00 |                                      |                             |   |  |
| 所属部                                      | <b>计 研发部</b>                         | 请假天数             | 6             |                                      |                             |   |  |
|                                          |                                      |                  |               |                                      |                             |   |  |
| 请假原                                      | 因 事假                                 |                  |               |                                      |                             |   |  |
|                                          |                                      |                  |               |                                      |                             |   |  |
|                                          |                                      |                  |               |                                      |                             |   |  |
|                                          |                                      |                  |               |                                      |                             |   |  |
|                                          |                                      |                  |               |                                      |                             |   |  |
|                                          |                                      |                  |               |                                      |                             |   |  |
|                                          |                                      |                  |               |                                      |                             |   |  |
| 流程处理 流程图                                 | 流程日志                                 |                  |               |                                      |                             |   |  |
| 加速处理 流程图<br>任务名称                         | <u>流程日志</u><br>操作人                   | 操作名称             |               | 操作时间                                 | 督注                          | E |  |
| 2程处理 流程图<br>任务名称<br>填写请假申请               | <u>流曜日志</u><br>課作人<br>孝雷             | 操作名称             |               | 線作时间<br>2020-09-21 1                 | 备注                          | 5 |  |
| 縮煌处理 流程图     任务名称     城写请假申请     分公司领导审批 | <del>流程日志</del><br>操作人<br>李雷<br>张sir | 操作名称<br>提交<br>通过 |               | 操作时间<br>2020-09-21 1<br>2020-09-21 1 | 智过<br>4:47:39<br>4:52:10 同意 | E |  |

# 请假天数小于等于5天

1、用户韩梅梅登录系统,进入"我的待办"界面,单击 发起流程 :

|          |          |             |                                                                                                    |                                                                                                    |                                                                                                    |                                            |                     |                                                                                            | 4 ک               | 1 韩梅梅 ~                                                                                          |
|----------|----------|-------------|----------------------------------------------------------------------------------------------------|----------------------------------------------------------------------------------------------------|----------------------------------------------------------------------------------------------------|--------------------------------------------|---------------------|--------------------------------------------------------------------------------------------|-------------------|--------------------------------------------------------------------------------------------------|
| ▶ 导航   我 | 約待办 ×    |             |                                                                                                    |                                                                                                    |                                                                                                    |                                            |                     |                                                                                            |                   |                                                                                                  |
|          |          |             |                                                                                                    | 快捷查看流程                                                                                                    | 信息及发起流移                                                                                                    | 2,便于跟踪流程信息                                 | ₹.                  |                                                                                            |                   |                                                                                                  |
|          |          |             | 输入你想要搜索的内容                                                                                                    |                                                                                                    |                                                                                                    | ~ Q                                        | 发起流程                |                                                                                            |                   |                                                                                                  |
|          |          |             |                                                                                                    |                                                                                                    |                                                                                                    |                                            |                     |                                                                                            | ○ 刷新              | f                                                                                                |
|          | 🔀 待办     |             | 1                                                                                                    | 🗹 Edi                                                                                                    |                                                                                                    | 8                                          | ● 我发起的              |                                                                                            | 2                 |                                                                                                  |
|          |          | 主题          |                                                                                                    | 发起人                                                                                                    | 状态                                                                                                    | 创建时间                                       | 接收时间                | 当前环节                                                                                       | 当前处理人             |                                                                                                  |
|          | 1        | 28 报表项目审批流程 |                                                                                                    | 发起人                                                                                                    | 用户任务                                                                                                    | 2020-09-16 16:51:04                        | 2020-09-16 16:51:04 | 其它分公司填写报                                                                                   | 韩梅梅               |                                                                                                  |
|          |          |             |                                                                                                    |                                                                                                    |                                                                                                    |                                            |                     |                                                                                            |                   |                                                                                                  |
|          |          |             |                                                                                                    |                                                                                                    |                                                                                                    |                                            |                     |                                                                                            |                   |                                                                                                  |
|          |          |             |                                                                                                    |                                                                                                    |                                                                                                    |                                            |                     |                                                                                            |                   |                                                                                                  |
|          |          |             |                                                                                                    |                                                                                                    |                                                                                                    |                                            |                     |                                                                                            |                   |                                                                                                  |
|          |          |             |                                                                                                    |                                                                                                    |                                                                                                    |                                            |                     |                                                                                            |                   |                                                                                                  |
|          |          |             |                                                                                                    |                                                                                                    |                                                                                                    |                                            |                     |                                                                                            |                   |                                                                                                  |
|          |          |             |                                                                                                    |                                                                                                    |                                                                                                    |                                            |                     |                                                                                            |                   |                                                                                                  |
|          | - 导航   我 | 号航 I 党的侍办 × | 時就 1 我的侍か ×          上間         1<           1           1           1           1           1           1           1           1           1           1           1           1           1           1           1           1           1           1           1           1           1           1           1           1           1           1           1           1           1           1           1           1           1 | 号航   我的侍办 ×<br>報入你想 </th <th>导航   我的侍办 ×<br/>快捷查看流程<br/>編入你想要徵素的内容<br/>1 ② Bか<br/>1 ③ 投票项目审批流程<br/>发起人<br/>1 ③ 投票项目审批流程<br/>2 ○ ○ ○<br/>1 ○ ○ ○<br/>2 ○ ○<br/>2 ○<br/>2 ○<br/>2 ○</th> <th>号紙   我的侍办 ×<br/>住徒直看流程信息及发起流程<br/>輸入你想要搜索的内容</th> <th>号数   我始待か ×</th> <th>今該 1 致始待か ×     広康市石市信息及发起流程,便于跟踪流程信息    取ん你想要重要的内容  、 、 、 、 、 、 、 、 、 、 、 、 、 、 、 、 、 、 、</th> <th>- RAN 1 2001年70 ×</th> <th>· 学教: 1 2019年9: x         · 使捷音看流程信息及发起流程,便于跟踪流程信息         · · · · · · · · · · · · · · · · · · ·</th> | 导航   我的侍办 ×<br>快捷查看流程<br>編入你想要徵素的内容<br>1 ② Bか<br>1 ③ 投票项目审批流程<br>发起人<br>1 ③ 投票项目审批流程<br>2 ○ ○ ○<br>1 ○ ○ ○<br>2 ○ ○<br>2 ○<br>2 ○<br>2 ○ | 号紙   我的侍办 ×<br>住徒直看流程信息及发起流程<br>輸入你想要搜索的内容 | 号数   我始待か ×         | 今該 1 致始待か ×     広康市石市信息及发起流程,便于跟踪流程信息    取ん你想要重要的内容  、 、 、 、 、 、 、 、 、 、 、 、 、 、 、 、 、 、 、 | - RAN 1 2001年70 × | · 学教: 1 2019年9: x         · 使捷音看流程信息及发起流程,便于跟踪流程信息         · · · · · · · · · · · · · · · · · · · |

2、在弹出的"选择流程"窗口中选择"员工请假申请流程",点击 确定 按钮。

| 选择流程                                                                                       |   | ×                |  |
|--------------------------------------------------------------------------------------------|---|------------------|--|
| <ul> <li>         合 流程管理         合 员工请假申请流程     </li> <li>         下风 我的空间     </li> </ul> | Ŧ |                  |  |
|                                                                                            |   |                  |  |
|                                                                                            |   | Q<br>确定(O) 取消(C) |  |

3、在"员工请假申请流程"页面,填写请假申请(填写的请假天数小于等于5天),单击 提交 按钮:

| 导航   我的待办 | 发起流程[员工请    | 阀申请流程] × |      |      |           |   |  |  |    |    |   |
|-----------|-------------|----------|------|------|-----------|---|--|--|----|----|---|
| 公共设置 >流   | 濯管理 >员工请假申请 | 流程       |      |      |           |   |  |  | 暂存 | 提交 | J |
|           |             |          |      |      |           |   |  |  |    | _  |   |
|           |             |          |      |      |           | _ |  |  |    |    |   |
|           |             | 员工证      | 青假表  |      |           |   |  |  |    |    |   |
|           | 姓名          | 韩梅梅      | 请假日期 | 2020 | )/9/2 0:( | 0 |  |  |    |    |   |
|           | 所属部门        | 市场部      | 请假天数 |      | 2         |   |  |  |    |    |   |
|           | 请假原因        | 病假       |      |      |           |   |  |  |    |    |   |
|           |             |          |      |      |           |   |  |  |    |    |   |
|           |             |          |      |      |           |   |  |  |    |    |   |
| 流程处理      | 流程图         |          |      |      |           |   |  |  |    |    |   |
|           |             |          |      |      |           |   |  |  |    |    |   |
|           | 流程说明        | 员工请假申请流程 |      |      |           |   |  |  |    |    |   |
|           | 捍夵自俗        | 註栴梅      |      |      |           |   |  |  |    |    |   |

4、 提交成功后,用分公司审批领导账户"hus"登录,在"我的待办"界面中找到"待办"列表:

| 5 |        |        |            |      |           |                     |                     |         | ۵     | <b>L0</b>        |
|---|--------|--------|------------|------|-----------|---------------------|---------------------|---------|-------|------------------|
|   | 倄 导航 🛛 | 我的待办 × |            |      |           |                     |                     |         |       |                  |
|   |        |        |            | 快捷查看 | 請流程信息及发起流 | 程,便于跟踪流程信/<br>~ Q   | 支起流程                |         |       | u <del>*</del> * |
|   |        | 🛛 🖁 待办 |            | 1    | Зљ        | 9                   | / 我发起的              |         | 0     | UB/T             |
|   |        |        | 主题         | 发起人  | 状态        | 创建时间                | 接收时间                | 当前环节    | 当前处理人 |                  |
| l |        | 1      | 29员工请假申请流程 | 韩梅梅  | 分公司领导审批   | 2020-09-21 15:07:06 | 2020-09-21 15:07:07 | 分公司领导审批 | 胡sir  |                  |
|   |        |        |            |      |           |                     |                     |         |       |                  |
|   |        |        |            |      |           |                     |                     |         |       |                  |
|   |        |        |            |      |           |                     |                     |         |       |                  |

5、 在列表中双击打开韩梅梅刚提交的请假申请,进入到该请假单的审批流程:

| 倄 导航 | 我的待办    | □ 处理流程[员工i   | 青假申请流程] × |      |               |    |  |
|------|---------|--------------|-----------|------|---------------|----|--|
| 12   | 公共设置 >济 | ?程管理 >员工请假申; | 青流程       |      |               |    |  |
|      |         |              |           |      |               |    |  |
|      |         |              | 员工证       | 青假表  |               |    |  |
|      |         | 姓名           | 韩梅梅       | 请假日期 | 2020/9/2 0:00 |    |  |
|      |         | 所屋部门         | 市场部       | 请假天数 | 2             |    |  |
|      |         | 请假原因         | 病假        |      |               |    |  |
|      |         |              |           |      |               |    |  |
|      | 流程处理    | 流程图  流       | 程日志       |      |               |    |  |
|      |         | 流程说明         | 员工请假申请流程  |      |               |    |  |
|      |         | 提交身份         | 韩梅梅       | _    |               |    |  |
|      | 操作      |              | 💿 通过 🔵 驳回 |      |               |    |  |
|      |         | 即将流向         | 结束        |      |               |    |  |
|      |         |              | 同意        | ~    |               |    |  |
|      | 处理意见    |              | 同意        |      |               | 提交 |  |

审批通过,选择处理意见后,单击 提交 按钮,流程结束。 韩梅梅可在"我发起的"中,打开发起的请假申请:

| s    |      |        |                |      |        |       |                     |                     |      | Q 1   | 📌 韩梅梅 |
|------|------|--------|----------------|------|--------|-------|---------------------|---------------------|------|-------|-------|
|      | 倄 导航 | 我的待办 × | 处理流程[员工请假申请流程] |      |        |       |                     |                     |      |       |       |
| Ð    |      |        |                |      |        |       |                     |                     |      |       |       |
| ~3   |      |        |                |      | 快捷查看流  | 程信息及发 | 起流程,便于跟踪流程信息        | l,                  |      |       |       |
| ш    |      |        |                | 输入你想 | 腰搜索的内容 |       | ~ Q                 | 发起流程                |      |       |       |
| ନ୍ତି |      |        |                |      |        |       |                     |                     |      | ○ 刷練  | 所     |
|      |      | 🛛 待办   |                | 1    | D BA   |       | 8                   | / € 我发起的            |      | 3     |       |
|      |      |        | 主题             |      | 发起人    | 状态    | 创建时间                | 结束时间                | 当前环节 | 当前处理人 |       |
|      |      | 1      | 🔓 员工请假申请流程     |      | 韩梅梅    | 结束    | 2020-09-21 15:07:06 | 2020-09-21 15:11:18 | 无    | 无     |       |
|      |      | 2      | 29员工请假申请流程     |      | 韩梅梅    | 结束    | 2020-09-18 17:34:42 | 2020-09-18 17:35:00 | 无    | 无     |       |
|      |      | 3      | 合员工请假申请流程      |      | 韩梅梅    | 结束    | 2020-09-18 17:24:27 | 2020-09-18 17:26:21 | 无    | 无     |       |
|      |      |        |                |      |        |       |                     |                     |      |       |       |
|      |      |        |                |      |        |       |                     |                     |      |       |       |
|      |      |        |                |      |        |       |                     |                     |      |       |       |
|      |      |        |                |      |        |       |                     |                     |      |       |       |
|      |      |        |                |      |        |       |                     |                     |      |       |       |
|      |      |        |                |      |        |       |                     |                     |      |       |       |
|      |      |        |                |      |        |       |                     |                     |      |       |       |

#### 查看申请是否通过:

| 沆   我的待办 | 处理流程[员工请     | 假申请流程] × |      |               |    |                    |    |   |  |
|----------|--------------|----------|------|---------------|----|--------------------|----|---|--|
| 公共设置 >济  | 紀程管理 >员工请假申请 | 流程       |      |               |    |                    |    |   |  |
|          |              |          |      |               |    |                    |    | [ |  |
|          |              | 员工词      | 青假表  |               |    |                    |    |   |  |
|          | 姓名           | 韩梅梅      | 请假日期 | 2020/9/2 0:00 |    |                    |    |   |  |
|          | 所属部门         | 市场部      | 请假天数 | 2             |    |                    |    |   |  |
|          | 请假原因         | 病假       |      |               |    |                    |    |   |  |
| 流程处理     | 流程图流程图       | 呈日志<br>  |      |               |    |                    |    |   |  |
| 任务名称     |              | 操作人      | 操作名称 |               | 損  | 操作时间               | 备注 |   |  |
| 填写请假     | 申请           | 韩梅梅      | 提交   |               | 20 | 020-09-21 15:07:07 |    |   |  |
|          |              |          |      |               |    |                    |    |   |  |